## User Guide

## 04. Valuation and Assessment-MA-5-Collect Fees for Miscellaneous Service and Items-Shop Rent Counter Ver 2.0.0

For

Supply, delivery, installation, Commissioning, Training and Maintenance of Enterprise Resource Planning System (DMMC-ERP)

For

#### DEHIWALA MOUNT-LAVINIA MUNICIPAL COUNCIL

Ву

EMETSOFT (PVT) LTD

#### 1. REVISION HISTORY

| Date       | Version     | Description            | Author            |
|------------|-------------|------------------------|-------------------|
| 08-03-2022 | 0.0.1 Initi | al version             | EMETSOFT IMP Team |
| 26-04-2022 | 0.1.1 Modif | ications to the report | EMETSOFT IMP Team |
| 28-04-2022 | 1.0.0 Final | Release                | Project Manager   |
| 19-05-2022 | 2.0.0 Enhan | cements for the manual | Project Manager   |

#### 2. TABLE OF CONTENTS

Page No.

| 1. | Revision History              | . 2 |
|----|-------------------------------|-----|
| 2. | TABLE OF CONTENTS             | 2   |
| 3. | The Process                   | 4   |
| 4. | Step 5: Enter payment details | 6   |
| 5. | Step 6: Print and Save        | 7   |

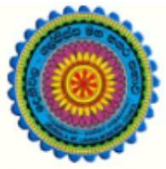

## ENTERPRISE RESOURCE PLANNING (ERP)

#### Dehiwala Mount Lavinia Municipal Council

Welcome to the Easiest, Fastest, most Secure, FIRST & the ONLY ERP for the LGA sector

### **Shop Rent Counter**

(Quick user Guide)

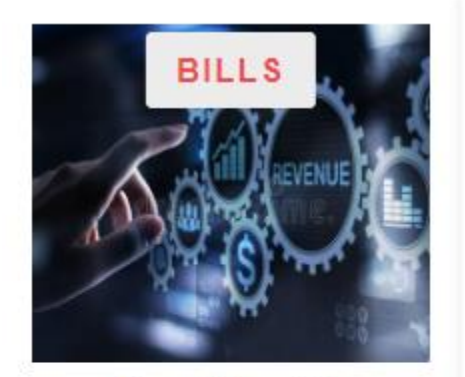

Departmental Bill Payments (other Revenue)

Bills for Shop Rental, Gully Bowser, Bookings, other services

READ MORE

#### 3. THE PROCESS

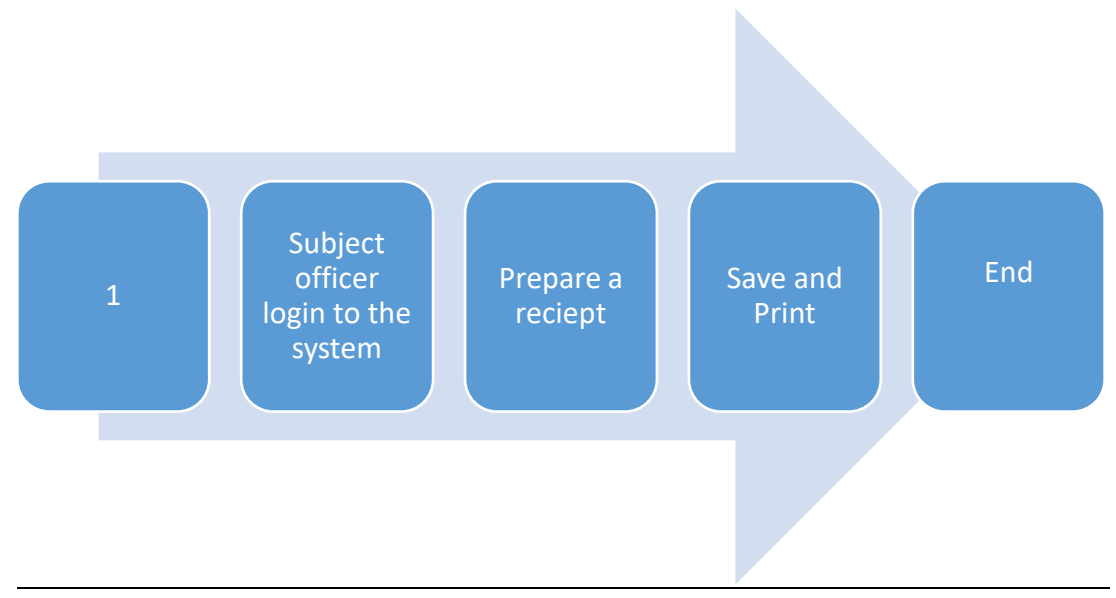

| tep 2: Login using your user name and password to he system |  |
|-------------------------------------------------------------|--|
| Log In to your account Username Password                    |  |
| Advanced Options                                            |  |

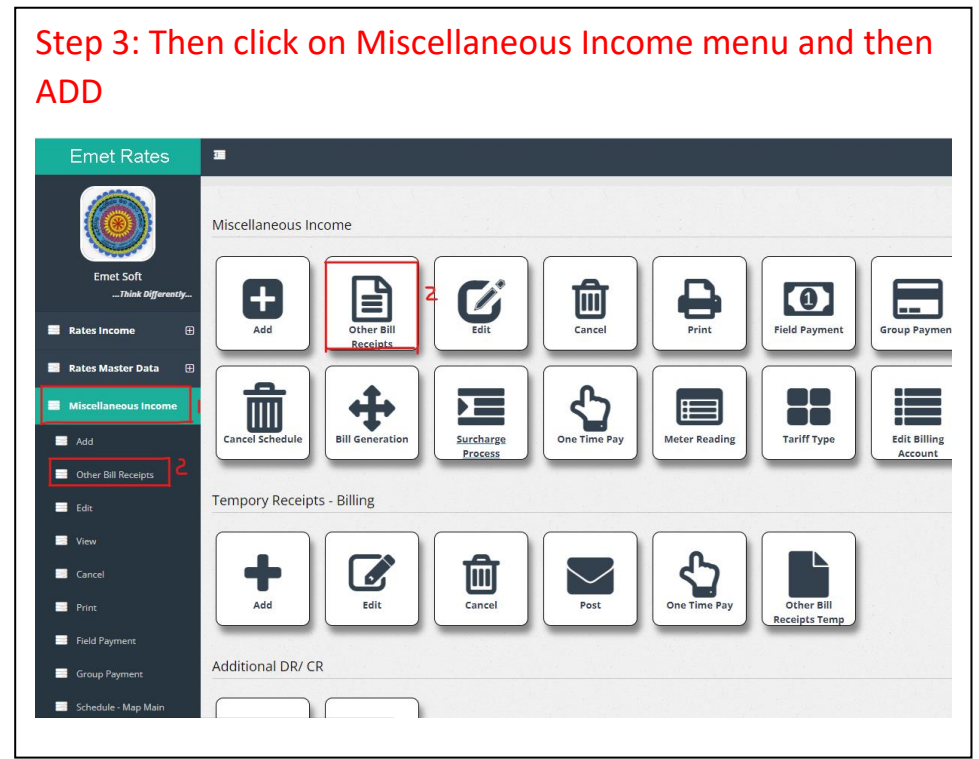

# Step 4: Then user will get following interface

| Receipt No            |                         | Date      | 2           | Receipt ID          | Billing Type 4 |   |              |
|-----------------------|-------------------------|-----------|-------------|---------------------|----------------|---|--------------|
| 609678                |                         | 4/18/2022 | 2           | 855370              | <-Select->     | - | Print / Save |
| ● Payee○ Fie<br>Payee | ld Officer<br>5         |           |             |                     |                |   | Save Only    |
| Remarks               | 6                       |           |             | File No./Refference | 7              |   | Exit         |
|                       |                         |           |             |                     |                |   |              |
| 8<br>+ 💼              | [b                      |           | Л           |                     | IZ.            |   |              |
| 8<br>+ Î<br>Reg. No   | <b>b</b><br>Discription |           | ji<br>Amour | ıt                  | Count No       |   |              |

- 1. Receipt No : Number of the receipt (Auto filled)
- 2. Date : The date of the receipt (Auto filled)

- 3. Receipt ID : The ID of the receipt (Auto filled)
- 4. Billing Type : Select the relevant billing type
- 5. Put the tick to select whether a payee direct pay or a field officer payment and enter details relevant to the selected one
- 6. Remarks : Can be added if there (Eg: Address)
- 7. File No./Reference : Can be added if there
- 8. Click to add a new row
- 9. Reg.No : Register number
- 10. Description : Enter the relevant description
- 11. Amount : Enter the paying amount
- 12. Account No. : Enter the relevant account number
- 13. Print/Save : After saving print the receipt
- 14. Save Only : Save the receipt

#### 4. STEP 5: ENTER PAYMENT DETAILS

| MOP Date 2                                                                        | Cheque No 3 | Amount 4 | Bank / Branch 5 | Remarks 🖌 | Date Re-<br>pay 💙 | Re-Pay Date |
|-----------------------------------------------------------------------------------|-------------|----------|-----------------|-----------|-------------------|-------------|
| Cheque 4/18/2022                                                                  |             | 0.00     |                 |           |                   |             |
|                                                                                   |             |          |                 |           |                   |             |
|                                                                                   |             |          |                 |           |                   |             |
|                                                                                   |             |          |                 |           |                   |             |
| inting Formats                                                                    |             |          | Total           |           |                   |             |
| rinting Formats<br>Bill Receipt Proprinted rot                                    |             |          | Total           |           |                   |             |
| rinting Formats<br>Bill_Receipt_Preprinted.rpt<br>TempBill_Receipt_Preprinted.rpt |             |          | Total           |           |                   |             |

- 1. MOP : Select the Method of Payment from the drop down menu (Eg. Cheque, Credit Card, Deposit)
- 2. Date : Date is auto filled , if want can change
- 3. Cheque No : The cheque number
- 4. Amount : The paying amount
- 5. Bank/Branch : The bank name
- 6. Remarks : If want add (Eg. Address)
- 7. Date Re-pay : Tick on Repay Date

- 8. Re-Pay Date :The repaying date
- 9. Click to add a new row

#### 5. STEP 6: PRINT AND SAVE

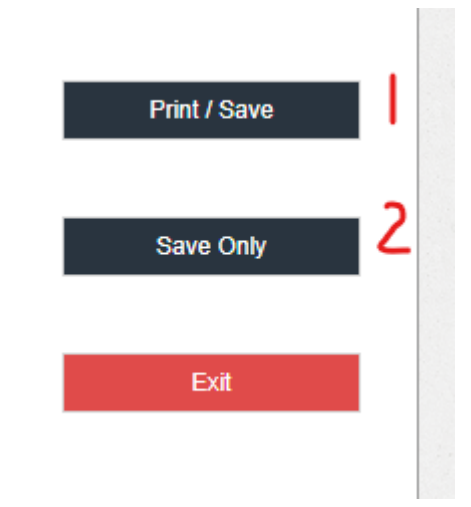

- 1. Print/Save : After saving print the receipt
- 2. Save Only : Save the receipt